# Budget and Galaxy Training

NC Business Services/ Budget and Financial Services NORCO

## Agenda

#### Budget

- Dissecting the Budget Code
- General Ledger Account Structure
- Fund/school/Project Year/Goal/Function/object code.
- 6 50% Law- Instructional vs Non-Instructional
- Chart of Accounts

#### **Galaxy Reports**

- View Financial Summary
- View Detail Account
- Why is necessary to monitor program expenditures and how to do it?

#### Purchasing

- How to expedite Purchase Requisitions, Existing and New Vendors.
- Type B and Type A Requisitions
- A/C Transmittal Form OnBase
- Purchase Requisition -Hands on Exercise

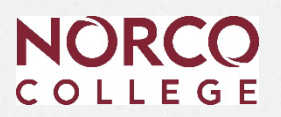

#### **Concur Q&A session**

## Dissecting the Budget Code GL Structure

| FUND | SCHOOL | RESOURCE | PY | GOAL | FUNCTION | OBJECT |
|------|--------|----------|----|------|----------|--------|
| 12   | ENC    | 1190     | 0  | 1501 | 0735     | 4320   |

Comes from the Budget and Accounting Manual and the Taxonomy of Programs (TOPS)

- Instructional Tops range from 00000-59990
- Non-Instructional Tops range from 60000-79000

# Dissecting the Budget Code Goal / Function

**Goal:** More detailed Department and Discipline information **Function:** Identifies Grants or Special Revenue Programs

| FUND | SCHOOL | RESOURCE | ΡΥ | GOAL   | FUNCTION    | OBJECT |
|------|--------|----------|----|--------|-------------|--------|
| 12   | ENC    | 1190     | 0  | 1501   | 0735        | 4320   |
|      |        |          |    | T      | Ļ           |        |
|      |        |          |    |        | FUNCTION    |        |
|      |        |          |    | COA    | (SPECIAL    |        |
|      |        |          |    | (PROGR | AM) NUMBER) |        |
|      |        |          |    | 1501   | ) 735       | NOR    |

### Why do we care about coding expenses as Instructional or Non-instructional Activities?

- To Comply with the 50% Law
  - (Fund 11)
- To accurately calculate budget allocation to the colleges.
  - Budget Allocation Model.
  - Cost per FTES
- To comply with Lottery Expense Requirements
  - Fund 12

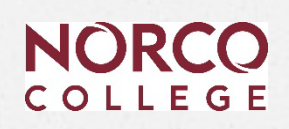

### **Brief Summary of the 50% Law**

- Origin: The 50% Law was enacted as part of Assembly Bill 602 in 1961 and codified in California Ed. code section 84362.
- Purpose: It was designed to ensure that a minimum portion of a college's budget is dedicated to direct classroom instruction, prioritizing instructional activities over administrative or noninstructional spending.
- Implementation: law calculates the percentage based on Current Expense of Education (CEE), within the unrestricted general fund.
  - At least 50% CEE must go to the salaries and benefits of employees in the classroom.
- Oversight: The CCC Chancellor's Office monitors compliance.
  - Districts report annually within the 311
  - Failure to comply results in reduction in apportionment the third year after non-compliance
- Criticism: The law is outdated and doesn't reflect modern instructional delivery methods, such as online learning or student support services that are critical to student success.

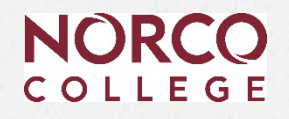

### 50% Law Instructional vs. Non-instructional Goals

Apply expenditures to Instructional Activity Codes (AC) 0100-5900 & Instructional Support Services AC 6110.

Focus on expenditures classified under Education Code section 84362(A) as Instructional Salary Cost across the following six data expenditures categories:

- 1100 Academic Salaries, Contract or Regular (Instructional)
- 1300 Academic Salaries, Other (Instructional)
- 2200 Classified Salaries, Regular Status (Instructional Aides)
- 2400 Classified Salaries, Other (Instructional Aides)
- 3000 Employee Benefits (For Direct Instruction Only)
- 5000 Other Operating Expenses (Include contract expense for Instructional Services Agreements only.)

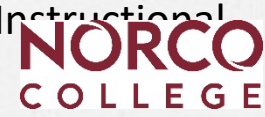

### 50% Law Instructional vs. Non-instructional Goals

- Non-Instructional –Activities Outside of the Classroom.
  - Administrative Functions
  - Come from the Budget and Accounting Manual
  - 6000 through 7999 Goal Code

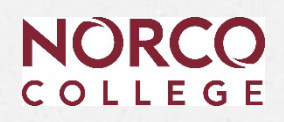

### **Chart of Accounts**

#### FUND

SCHOOL (LOCATION)

| Fund | Description                       |
|------|-----------------------------------|
|      |                                   |
| 11   | UNRESTRICTED GENERAL FUND         |
| 12   | RESTRICTED GENERAL FUND           |
| 21   | BOND INTEREST AND REDEMPTION FUND |
| 32   | CAFETERIA FUND                    |
| 33   | CHILD DEVELOPMENT FUND            |
| 41   | CAPITAL OUTLAY PROJECTS FUND      |
| 43   | GENERAL OBLIGATION BOND FUND      |
| 61   | SELF INSURANCE FUND               |
| 69   | OTHER INTERNAL SERVICES FUND      |

| School | Description                                | Responsible Party | Title                                    |
|--------|--------------------------------------------|-------------------|------------------------------------------|
| EAG    | ACADEMIC SENATE                            | Ashby, Hayley     | Senate Treasurer                         |
| EAL    | ACADEMIC SENATE                            | Ashby, Hayley     | Senate Treasurer                         |
|        |                                            |                   |                                          |
| EAP    | PUBLIC AFFAIRS & INSTITUTIONAL ADVANCEMENT | no longer in use  | keep for historical purposes only        |
| EAK    | COLLEGE RESOURCE CENTER                    | Abejar, Esmeralda | Director, College Business Services      |
| EBH    | CA TEACHERS ASSOCITATION                   | no longer in use  | keep for historical purposes only        |
| EBJ    | HUMAN RESOURCES & DIVERSITY - NORCO        | Few, Tammy        | VC, Human Resources & Employee Relations |
| ECA    | PLANNING & DEVELOPMENT                     | James, Tenisha    | Interim, VP of Planning and Development  |
|        |                                            |                   |                                          |

#### RESOURCE

PROJECT YEAR

|      | Description                            | PY      |       | Description                                   |
|------|----------------------------------------|---------|-------|-----------------------------------------------|
|      |                                        |         |       |                                               |
|      | Unrestricted General Fund 11           | 0       |       | Project Year Code is Not Currently Being Used |
|      |                                        |         |       | GOAL (PROGRAM)                                |
| 0000 | LOCALLY DEFINED UNRESTRICTED RESOURCES |         |       |                                               |
| 0800 | UNCLAIMED PROPERTY                     | Program |       | Description                                   |
| 0990 | HEALTH & WELFARE CLEARING              |         |       |                                               |
| 0999 | CLEARING                               | 00000   | UNDEF | INED                                          |
| 1000 | GENERAL FUND                           |         |       |                                               |
| 1010 | CERTIFICATES OF PARTICIPATION CLEARING | 01000   | AGRIC | ULTURE AND NATURAL RESOURCES                  |
| 1080 | COMMUNITY EDUCATION FUND               | 01090   | HORTI | CULTURE                                       |
| 4000 |                                        |         |       |                                               |
| 1090 | PERFORMANCE RIVERSIDE FUND             | 02000   | ARCHI | TECTURE AND RELATED TECHNOLOGIES              |
| 1110 | BOOKSTORE FUND                         | 02010   | ARCHI | TECTURE AND ARCHITECTURAL TECHNOLOGY          |
| 1170 | UPSKILL RCCD FUND                      | 02990   | OTHER | RARCHITECTURE AND ENVIRONMENTAL DESIGN        |

COLLEGE

## **Galaxy Reports**

### Access Galaxy - https://apps.rcoe.us

### Or go.rccd.edu - find the Galaxy Icon.

| â                     | go.rccd.edu                    |                   |             |       |                    |                          |                 |                |                   | CD                       |
|-----------------------|--------------------------------|-------------------|-------------|-------|--------------------|--------------------------|-----------------|----------------|-------------------|--------------------------|
| PortalG               | uard - Portal 🖊                | Adobe Acrobat Ho. | . 📅 New tab | bej 🗧 | HEERF Institutiona | I 💽 Fiscal and Policy Up | Student TEST    | VMware Horizon | Client - CLEAR    | ED4                      |
| Apps $\smallsetminus$ |                                |                   |             | 2     | Search apps        |                          |                 |                |                   |                          |
| A                     | pps dashl                      | board             |             |       |                    |                          | Ε               | 🗜 Add apps  🕁  | Create collection | 🎢 Customize view         |
|                       | <ul> <li>BS- Esmera</li> </ul> | lda               |             |       |                    |                          |                 |                |                   | Ø Settings               |
|                       | S                              | ÷                 | :           |       |                    | · ·                      | FITE OF REACHES | :<br>etfri     |                   | C·                       |
|                       | SharePoi                       | int C             | alendar     |       | Teams              | Outlook                  | RCOE Apps       | Etr            | eve               | SAP Concur<br>Travel and |
|                       | Å                              | ÷                 | ÷<br>ا      |       |                    | · ·                      |                 | :              |                   | •                        |
|                       | Adobe Si                       | gn Ado            | be Acrobat  |       | Excel              | Zoom                     | LinkedIn        | Pow            | er Bl             | PowerPoint               |
|                       |                                |                   |             |       |                    |                          |                 |                |                   | COLLEGE                  |

## **Galaxy – Logging In**

### **Employee Login**

Open a browser window and go to <u>https://apps.rcoe.us</u>. For future reference, bookmark the page.

Enter your district email address, then click Next.

#### **RCOE Apps Portal**

Welcome to Riverside County SSO

| Home to a GALAXY of Application |
|---------------------------------|
|---------------------------------|

|   | Provide Email/User ID to Login |  |
|---|--------------------------------|--|
| ~ | Email     Email     Next       |  |

Log in to your district sign-in page as you normally do.

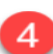

The SSO App Portal page opens.

If you have any errors logging into Galaxy please open a helpdesk ticket at <u>helpdesk@rccd.edu</u>.

If you do get locked out, call the RCOE helpdesk (951) 826-6524.

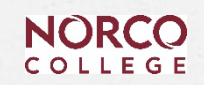

# Galaxy – Logging In

### **Click on the Galaxy ICON**

| thtps://rcoe.cloudflareaccess.com/#/Launcher                                                                                                | t <sup>™</sup> ☆ |       | )   | ٢ì         |
|----------------------------------------------------------------------------------------------------|------------------|-------|-----|------------|
| - Portal 📕 Adobe Acrobat Ho 🛅 New tab 🚦 bej 🙀 HEERF Institutional 👩 Fiscal and Policy Up 🌆 Student TEST 📮 VMware Horizon 🗹 Client - CLEARED | 4                |       |     | >          |
| Riverside County Office of Education                                                                                                    | ESM              | ERALI | .DA | <b>. .</b> |
| Welcome ESMERALDA!                                                                                                    |                  |       |     |            |
| earch for apps                                                                                                    |                  |       |     |            |
|                                                                                                    |                  |       |     |            |
|                                                                                                    |                  |       |     |            |
| Galaxy MicroStrategy Status                                                                                                    |                  |       |     |            |
|                                                                                                    | _                | _     |     |            |

## **Live View Screens**

- View Financial Summary
  - Overall view of your accounts
- View Detail Account
  - Detailed Look at your accounts

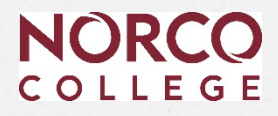

## Wildcards

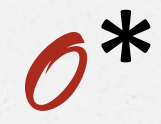

- Asterisk will act as a "wild" in all available spaces in the field
  - Example School Code E\*
- 0
  - Slash will take the place of one spot in a field
    - Example School Code E//

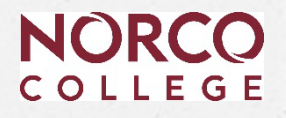

# Searching in View Financial Summary

### Less is More

| View Finar     | ncial Summary (Galaxy         | Web)                  |               |                    |      |
|----------------|-------------------------------|-----------------------|---------------|--------------------|------|
| Search D       | Details                       |                       |               |                    |      |
| County: 33 - F |                               | District: 07 - RIVERS | IDE COMMUNITY | COLLEGE DISTRICT V |      |
| Fiscal Year:   | 2019 🗸                        | From Fund:            |               | To Fund:           |      |
| Begin Date:    | 07/01/2018                    | From School:          | EMA           | To School: EMA     |      |
| End Date:      | 11/02/2018                    | From Resource:        |               | To Resource: 1000  |      |
|                |                               | From Project Year:    |               | To Project Year:   |      |
|                | Fiscal Year To Date           | From Goal:            |               | To Goal:           |      |
| $\checkmark$   | Do Not Show 9XXX Object Codes | From Function:        | ····          | To Function:       |      |
|                |                               | From Object:          | 000           | To Object: 4999    |      |
|                |                               |                       |               |                    |      |
|                |                               | Clear Criteria        |               |                    | Find |

Start your search broad and then narrow it down – like a microscope.

# View Financial Summary Column description

- Adopted Budget -September/October each fiscal year after the Board approves it
- Revised Budget Reflects Budget Transfers
- Rev/Exp Net of Abatements Expenditures = What You Spent
- Abatements Reduce Expenditures
- Encumbrances Requisitions, Purchase Orders and Perm. Salaries
- O Uncommitted/Unrealized -What You Have Left
  - Handy object code description check box
  - Handy sorting capability.
  - SACS description
  - Excel report export

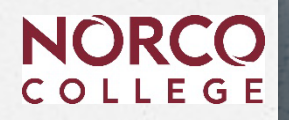

# View Financial Summary Report

linu Financial Cummon

| h [                                                                                                    | Details                              |                                                                                                    |                                                |                                                      |                              |                                               |                                                                                |                                                                                                    |                                                                                                    |                                                                                         |                                                  |                                                                           |             |
|----------------------------------------------------------------------------------------------------|--------------------------------------|----------------------------------------------------------------------------------------------------|------------------------------------------------|------------------------------------------------------|------------------------------|-----------------------------------------------|--------------------------------------------------------------------------------|----------------------------------------------------------------------------------------------------|----------------------------------------------------------------------------------------------------|-----------------------------------------------------------------------------------------|--------------------------------------------------|---------------------------------------------------------------------------|-------------|
| _                                                                                                    |                                      |                                                                                                    |                                                | _                                                    |                              |                                               |                                                                                |                                                                                                    |                                                                                                    |                                                                                         |                                                  |                                                                           |             |
| ounty:   33                                                                                                    | 3 - RIVERSIE                         | DE COUNTY                                                                                                    |                                                | District:                                            | 07 - RIVERS                  | IDE COMMU                                     | JNITY COLLEGE DISTR                                                            | RICT                                                                                                    |                                                                                                    |                                                                                         |                                                  |                                                                           |             |
| Begin Date: 07/01/2022 End Date: 09/06/2022 Fiscal Year To Date 🕜 Do Not Show 9XXX Object Codes 🔗 Include \$0 Balance Accounts |                                      |                                                                                                    |                                                |                                                      |                              |                                               |                                                                                |                                                                                                    |                                                                                                    |                                                                                         |                                                  |                                                                           |             |
| From Fund: From School: From Resource: From Project Year: From Goal: From Function: From Object:                               |                                      |                                                                                                    |                                                |                                                      |                              |                                               |                                                                                |                                                                                                    |                                                                                                    |                                                                                         |                                                  |                                                                           |             |
|                                                                                                    | E                                    | MΔ                                                                                                    | 1000                                           |                                                      |                              |                                               |                                                                                | 4000                                                                                                    |                                                                                                    |                                                                                         |                                                  |                                                                           |             |
| For Friends                                                                                                    | т.,<br>Т.                            | Cabaali                                                                                                    | To D                                           |                                                      | To Design                    | Vaar T                                        | Ta Casela Ta F                                                                 | Turatian Ta Obiant                                                                                                    |                                                                                                    |                                                                                         |                                                  |                                                                           |             |
| To Fund: To School: To Resource: To Project Year: To Goal: To Function: To Object:                                             |                                      |                                                                                                    |                                                |                                                      |                              |                                               |                                                                                |                                                                                                    |                                                                                                    |                                                                                         |                                                  |                                                                           |             |
|                                                                                                    |                                      |                                                                                                    |                                                |                                                      | _                            |                                               |                                                                                |                                                                                                    |                                                                                                    |                                                                                         |                                                  |                                                                           |             |
|                                                                                                    | EM                                   | MA                                                                                                    | 1000                                           |                                                      |                              |                                               |                                                                                | 4999                                                                                                    |                                                                                                    |                                                                                         |                                                  |                                                                           |             |
| Show                                                                                                    | E                                    | MA                                                                                                    | 1000                                           |                                                      |                              |                                               |                                                                                | 4999                                                                                                    |                                                                                                    |                                                                                         |                                                  |                                                                           |             |
| Show                                                                                                    | EN<br>d Budget                       | MA<br>Revised Bu                                                                                                    | 1000<br>Idget 🗸                                | Net of Abate                                         | ements                       | Rev/Exp and                                   | d Abatements 🗸 Enci                                                            | 4999<br>umbrances Vuncommitted/Un                                                                                                    | nrealized OYTD                                                                                        | Rev/Exp %                                                                               | TD Rev/Exp/Enc %                                 | Object Code                                                               | Description |
| Show —<br>Adopted                                                                                                    | EN<br>d Budget                       | MA<br>Revised Bu                                                                                                    | 1000<br>Idget 🗸                                | Net of Abate                                         | ements                       | Rev/Exp and                                   | d Abatements 🛛 🗸 Enci                                                          | 4999<br>umbrances                                                                                                    | nrealized OYTD                                                                                        | Rev/Exp %                                                                               | TD Rev/Exp/Enc %                                 | Object Code                                                               | Description |
| Show —<br>Adopted                                                                                                    | d Budget                             | MA<br><b>⊘</b> Revised Bu                                                                                                    | 1000<br>Idget 💽                                | Net of Abate                                         | ements                       | Rev/Exp and                                   | d Abatements 🛛 🖉 Enci                                                          | 4999<br>umbrances Uncommitted/Un<br>Total Rows: 4                                                                                                    | nrealized OYTD                                                                                        | Rev/Exp %                                                                               | TD Rev/Exp/Enc %                                 | Object Code                                                               | Description |
| Show —<br>Adopted                                                                                                    | d Budget                             | MA<br>Revised Bu                                                                                                    | 1000<br>Idget V                                | Net of Abate                                         | ements                       | Rev/Exp and                                   | d Abatements VEnc                                                              | 4999<br>umbrances Uncommitted/Ur<br>Total Rows: 4                                                                                                    | nrealizedYTD                                                                                          | Rev/Exp % [Y<br>Rev/ Exp Net of                                                         | TD Rev/Exp/Enc %                                 | Object Code                                                               |             |
| Show —<br>Adopted                                                                                                    | d Budget                             | MA<br>Revised Bu<br>Resource                                                                                                    | 1000<br>Idget<br>Project<br>Year               | Net of Abate<br>Goal                                 | ements                       | Rev/Exp and                                   | d Abatements CEnc                                                              | 4999<br>umbrances Uncommitted/Ui<br>Total Rows: 4<br>cription Adopted Budget                                                                                                    | nrealizedYTD                                                                                          | Rev/Exp % [Y<br>Rev/ Exp Net of<br>Abatements                                           | TD Rev/Exp/Enc %                                 | Uncommitted/<br>Unrealized                                                | Description |
| Show<br>Adopted<br>Fund                                                                                                    | d Budget School EMA                  | MA  Revised Bu  Resource 1000                                                                                                    | 1000<br>dget<br>Project<br>Year<br>0           | Net of Abate<br>Goal<br>6017                         | ements                       | Rev/Exp and<br>Object<br>4555                 | d Abatements PEnce<br>Object Code Des<br>COPYING AND PRINTIN                   | 4999 umbrances Uncommitted/Uncommitted/Unc | Revised Budget                                                                                        | Rev/Exp % Y<br>Rev/ Exp Net of<br>Abatements<br>0.00                                    | TD Rev/Exp/Enc %                                 | Uncommitted/<br>Unrealized<br>1,190.00                                    | Description |
| Show —<br>Adopted<br>Fund<br>11<br>11                                                                                          | Budget School EMA EMA                | MA  Revised Bu  Resource  1000  1000                                                                                                    | dget<br>Project<br>Year<br>0<br>0              | Coal<br>6017<br>6017                                 | ements                       | Rev/Exp and<br>Object<br>4555<br>4590         | d Abatements Penci<br>Object Code Des<br>COPYING AND PRINTIN<br>OTHER SUPPLIES | 4999 umbrances Uncommitted/Uncommitted/Unc | nrealized         YTD           Revised Budget         1,190.00           15,133.00         15,133.00 | Rev/Exp % Y<br>Rev/ Exp Net of<br>Abatements<br>0.00<br>4,785.00                        | TD Rev/Exp/Enc % Encumbrances 0.00 6,107.75      | Uncommitted/<br>Unrealized<br>1,190.00<br>4,240.25                        | Description |
| Show —<br>Adopted<br>Fund<br>11<br>11<br>11                                                                                    | d Budget                             | MA  Revised Bu  Resource  1000  1000  1000                                                                                                    | 1000<br>dget<br>Project<br>Year<br>0<br>0<br>0 | Net of Abate<br>Goal<br>6017<br>6017                 | Function 4000 4563           | Rev/Exp and<br>Object<br>4555<br>4590<br>4590 | Diject Code Des<br>COPYING AND PRINTIN<br>OTHER SUPPLIES                       | 4999 umbrances Uncommitted/Uncommitted/Unc | Revised Budget 1,190.00 15,133.00 0.00                                                                | Rev/Exp % Y<br>Rev/ Exp Net of<br>Abatements<br>0.00<br>4,785.00<br>180.00              | TD Rev/Exp/Enc % Encumbrances 0.00 6,107.75 0.00 | Uncommitted/<br>Unrealized<br>1,190.00<br>4,240.25<br>-180.00             | Description |
| Show                                                                                                    | d Budget  School  EMA  EMA  EMA  EMA | MA  Revised Bu  Resource  1000  1000  1000  1000  1000  1000  1000  1000  1000  1000  1000  1000  1000  1000  1000  1000  1000  1000  1000  1000  1000  1000  1000  1000  1000  1000  1000  1000  1000  1000  1000  1000  1000  1000  1000  1000  1000  1000  1000  1000  1000  1000  1000  1000  1000  1000  1000  1000  1000  1000  1000  1000  1000  1000  1000  1000  1000  1000  1000  1000  1000  1000  1000  1000  1000  1000  1000  1000  1000  1000  1000  1000  1000  1000  1000  1000  1000  1000  1000  1000  1000  1000  1000  1000  1000  1000  1000  1000  1000  1000  1000  1000  1000  1000  1000  1000  1000  1000  1000  1000  1000  1000  1000  1000  1000  1000  1000  1000  1000  1000  1000  1000  1000  1000  1000  1000  1000  1000  1000  1000  1000  1000  1000  1000  1000  1000  1000  1000  1000  1000  1000  1000  1000  1000  1000  1000  1000  1000  1000  1000  1000  1000  1000  1000  1000  1000  1000  1000  1000  1000  1000  1000  1000  1000  1000  1000  1000  1000  1000  1000  1000  1000  1000  1000  1000  1000  1000  1000  1000  1000  1000  1000  1000  1000  1000  1000  1000  1000  1000  1000  1000  1000  1000  1000  1000  1000  1000  1000  1000  1000  1000  1000  1000  1000  1000  1000  1000  1000  1000  1000  1000  1000  1000  1000  1000  1000  1000  1000  1000  1000  1000  1000  1000  1000  1000  1000  1000  1000  1000  1000  1000  1000  1000  1000  1000  1000  1000  1000  1000  1000  1000  1000  1000  1000  1000  1000  1000  1000  1000  1000  1000  1000  1000  1000  1000  1000  1000  1000  1000  1000  1000  1000  1000  1000  1000  1000  100  1000  1000  1000  1000  1000  1000  1000  1000  1000  1000  1000  1000  1000  1000  1000  1000  1000  1000  1000  1000  1000  1000  1000  1000  1000  1000  1000  1000  1000  1000  1000  1000  1000  1000  1000  1000  1000  1000  1000  1000  1000  1000  1000  1000  1000  1000  1000  1000  1000  1000  1000  1000  1000  1000  1000  1000  1000  1000  1000  1000  1000  1000  1000  1000  1000  1000  1000  1000  1000  1000  1000  1000  1000  100  100  100  100  100  100  100  100  1 | Project<br>Year<br>0<br>0<br>0                 | Net of Abate<br>Goal<br>6017<br>6017<br>6017<br>6020 | Function 4000 4000 4563 0000 | Rev/Exp and<br>Object<br>4555<br>4590<br>4590 | Object Code Des<br>COPYING AND PRINTIN<br>OTHER SUPPLIES<br>OTHER SUPPLIES     | 4999 umbrances Uncommitted/Un Total Rows: 4 cription Adopted Budget KG 0.00 0.00 0.00 0.00 0.00 0.00 0.00 0.0                                                                                                    | Revised Budget 1,190.00 15,133.00 0.00 10,000.00                                                      | Rev/Exp % [Y<br>Rev/ Exp Net of<br>Abatements<br>0.00<br>4,785.00<br>180.00<br>2.010.00 | TD Rev/Exp/Enc %                                 | Uncommitted/<br>Unrealized<br>1,190.00<br>4,240.25<br>-180.00<br>2,490.00 | Description |

NORCO COLLEGE

# **View Detail Account**

### See Every Little Thing!

- Ø Budget Transfers
- Requisitions (Req numbers)
- Purchase Orders (PO numbers once converted)
- Payments
- Transfer of Expenditures

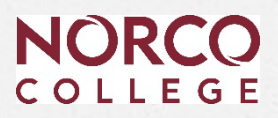

# **View Detail Account**

| Adopted  | Revised     | Revenue/       |             |              | Document   | P.O.      | Warrant  | Vendor | Accrual    |                              |
|----------|-------------|----------------|-------------|--------------|------------|-----------|----------|--------|------------|------------------------------|
| Budget 🚽 | Budget 🚽 🔻  | Expenditures 🔽 | Abatement 🔻 | Encumbrances | Number 🛛 🔻 | Number( 🔻 | Number 🔻 | Numb   | Number 🛛 🔻 | Reference 🔹                  |
| -        | -           | (0.02)         | -           | -            | ND071819   |           |          |        | B0017408   | QUALITY GROWERS INV# 33041   |
| 6,120.00 | -           | -              | -           | -            |            |           |          |        |            | ADOPTED BUDGET               |
|          |             |                |             |              |            |           |          |        |            | OT-TYPE B-FR 11 ECH 1000 0   |
| -        | 2,050.00    | -              | -           | -            | SP092719   |           |          |        |            | 6713 0797 5899               |
| -        | -           | <b>1</b> 69.55 | -           | -            | 0308878    | P0074617  | 14419845 | 35845  |            | BUSY B'S LOCK & SAFE         |
| -        | -           | -              | -           | 1,000.00     | B0018742   | B0018742  |          | 19155  |            | HOME DEPOT                   |
|          |             |                |             |              |            |           |          |        |            | ICONIC GROUP/39726 SPRING    |
|          |             |                |             |              |            |           |          |        |            | 2019 NC GRADUATION           |
| -        | -           | -              | 178.50      | -            | 6397       |           |          |        |            | CEREMONY                     |
|          |             |                |             |              |            |           |          |        |            |                              |
| -        | (15,406.00) | -              | -           | -            | SP101519   |           |          |        |            | OT-TYPE B-TO SPP 738 VARIOUS |
|          |             |                |             |              |            |           |          |        |            | OG-TYPE B-FR 11 EDB 1000 0   |
| -        | 4,000.00    | -              | -           | -            | SP102919   |           |          |        |            | 6729 0716 5899               |

The Reference column is used to describe the transaction.

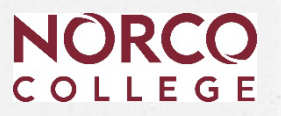

### Why is expense monitoring necessary?

- 1. To ensure proper expenses are posted to your grant, program or department budget.
- 2. To monitor expenses and ensure expense will not exceed budget.
- 3. To estimate carryover amount and plan accordingly for next fiscal year.
- 4. To provide accurate expense reports at any given time during the FY.

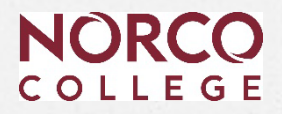

### How to monitor program and department budgets

### **Review Payroll Activity:**

#### After Payroll is posted (Month-End):

- 1. Review the new Time & Effort report. (Created for Grant managers)
- 2. Run a *Financial Summary* report.
- 3. Run a View Detail Account report.
- 4. Identify incorrect expenses posted to your budget.
- 5. Send an e-mail to Business Services outlining and approving the changes for **Transfer of Expenses** (TOEs)
- 6. Submit a budget transfer if necessary.
- 7. Verify the change took place by re-running reports.

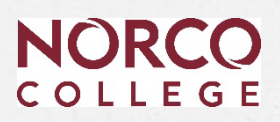

### **View Detail Account**

| Transaction |                           |           |           |              |              |      |          |        |
|-------------|---------------------------|-----------|-----------|--------------|--------------|------|----------|--------|
| Date        | Transaction ID            | Fund      | School    | Resource     | Project Year | Goal | Function | Object |
| 09/26/2018  | BS0000003                 | 12        | EZT       | 1190         | 0            | 6219 | 0080     | 2119   |
| 09/26/2018  | BS0000003                 | 12        | EZT       | 1190         | 0            | 6219 | 0080     | 2119   |
| 09/26/2018  | PR00000059                | 12        | EZT       | 1190         | 0            | 6219 | 0080     | 2119   |
| 09/26/2018  | PR00000059                | 12        | EZT       | 1190         | 0            | 6219 | 0080     | 2119   |
| 09/26/2018  | XX 03M                    | 12        | EZT       | 1190         | 0            | 6219 | 0080     | 2119   |
|             | Employee Name             | Emp. Nbr. | Position  | Funding Line | Amount       |      |          |        |
|             | BREKKE, JANELLE NICOLE    | XXXXXXX   | 2-924-006 | 181          | 603.25       |      |          |        |
|             | DARNELL-WALLACE, JEANNE K | XXXXXXX   | 2-924-008 | 400          |              |      |          |        |
|             | SANDERS, SHADON CHEYENNE  | XXXXXXX   | 2-550-009 | 542          |              |      |          |        |

#### Position:

Type: 1 Certificated 2-Classified 3-Students

Title: Every Title has a number assigned (three digits)

**Sequence:** Makes every position unique. (total positions created overtime)

Funding Line: Every budget string assigned to an employee gets a unique funding line #

## **Review Travel Requests**

- 1. Follow up with travelers to submit expense report that have been completed.
- 2. Help travelers to add credit card expenses to an expense report even when the travel has not taken place yet. This will expedite expense reconciliation in Galaxy, and allow you to see travel expenses posted in a timely manner.

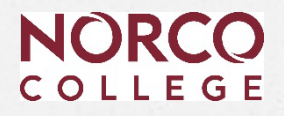

# Purchasing

- Please refer to Galaxy materials posted on Business Services Website.
- Mustang Forms and Procedures Sharepoint site.
  - New Vendor forms
  - CTF- Contract Transmittal form- OnBase
  - Year-End Closing

# Purchasing

### What to do to expedite purchase requisitions? <u>Existing Vendor</u>.

- 1. Ensure budget availability.
- 2. Confirm GL account is correct. (non-Inst. goal with non-inst object code).
- 3. Verify quote matches requisition amount and description.
- 4. Upload quote to requisition.
- 5. Follow up on Galaxy approvals
- 6. Find out if insurance is needed:
  - Check with purchasing if current certificate of insurance is on file.
  - Or Request COI from vendor.

# Purchasing

# What to do to expedite purchase requisitions? *New Vendor*

- 1. Ensure budget availability.
- 2. Confirm GL account is correct.
- 3. Verify quote matches requisition amount and description.
- 4. Upload quote to requisition using new attachment feature in galaxy.
- 5. Request Vendor for the following forms:
  - a) Vendor Maintenance Information form
  - b) W-9 Form Request for Taxpayer Identification number and Certification.
  - c) RCCD Insurance Requirement.
  - d) Vendor Purchase Order Requirement Policy and Acknowledgement Form.

| Purchasing                                          |                              |                       |  |  |
|-----------------------------------------------------|------------------------------|-----------------------|--|--|
| Screen                                              | Requisition<br>Type          | Purchase<br>Order     |  |  |
| Modify Purchase<br>Requisition                      | R                            | P – Regular           |  |  |
| Modify Purchase<br>Requisition                      | А                            | C – Contract          |  |  |
| Modify Open<br>Purchase<br>Requisition              | R                            | B – Open<br>(Blanket) |  |  |
| Modify Internal<br>Transfer Purchase<br>Requisition | R – Catering or<br>Warehouse |                       |  |  |

## **Requisition Process**

#### When entering a Type R Requisition for Regulars or Blankets:

- 1. Obtain a quote for items or services
- 2. Verify budget availability.
- 3. Review GL account for accuracy
  - 1. What are you buying? (Make sure object code and SPP is correct.)
- 4. Enter clear notes on the requisition.
- 5. Upload quote to requisition in Galaxy using attachment feature.
- 6. Monitor your requisition for approval, read notes.
- 7. When Purchase Requisition is fully approved, follow up with Purchasing.
- 8. When a PO is issued, contact the vendor to place order and get confirmation of your order.
- 9. When items are delivered and services rendered, submit invoice for payment with proper signature and PO information.

COLLEGE

## **Contract Process**

When entering a <u>Type A Requisitions</u> for Contracts, keep in mind.

- a. Quotes with terms and condition will required a CTF unless the vendor will accept a Purchase order.
- b. Send your contract/agreement to Contracts Review at <u>contractsreview@rccd.edu</u>
- c. Start the Contract Transmittal Form (CTF) in OnBase

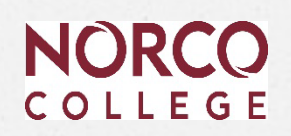

#### INSTRUCTIONS TAB

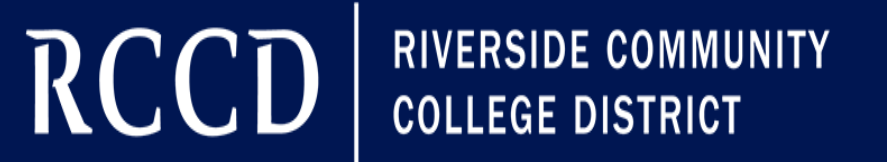

MORENO VALLEY COLLEGE | NORCO COLLEGE | RIVERSIDE CITY COLLEGE AGREEMENT/CONTRACT (A/C) TRANSMITTAL FORM

Current Status

Instructions Details Approvers Attachments Save or Submit

#### Submitting an Agreement/Contract Transmittal Form

Start the form on the Details page and complete that before moving on to the Approvers and Attachments pages.

Ensure all required fields (indicated with a red \*asterisk) are filled in and accurate before saving or submitting the form.

Provide all required attachments as indicated on the Attachments page. Attachments must be in PDF format.

Use the Save of Submit tab for guidance and to save or submit the form.

Click the Continue button when you are ready to start the form >>

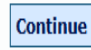

### DETAILS TAB

| Submitter Email *<br>Department                                                                                                    |                                                                                                    |
|----------------------------------------------------------------------------------------------------|----------------------------------------------------------------------------------------------------|
|                                                                                                    |                                                                                                    |
| Vendor Contact (Name)* Vendor Title Vendor Email*                                                                                                    | Additional Vendor Notes                                                                                                    |
|                                                                                                    |                                                                                                    |
| Description of Goods and Services         For all amendments, include the amendment number<br>and original Contract PO number (if applicable).*         Software or IT Requiring Integration         For contracts for AVY software, hardware or 3rd party web services that require integration with District Information<br>Technology & Learning System resources, an additional attachment of the Approval from Associate Vice Chancellor,<br>Information Technology & Learning Systems is required. Please indicate if this is this type of software/IT related purchase.         IT Related Agreement* | Budget Code<br>(if more than one, click Add and indicate % split in Notes)       Add         Budget Code<br>(use format: ##-AA.+####-#-####-####)<br>or type "Foundation Account" in field if no budget code       Remove         Budget Notes                                                                                                    |
|                                                                                                    | Submitter Email*         Department         Quedor Contact (Name)*         Yendor Contact (Name)*         Yendor Title         Yendor Email*         Vendor Email*         Description of Goods and Services         For all amendments, include the amendment number and original Contract PO number (if applicable).*         for outracts for AIV software, hardware or 3rd party web services that require integration with District Information Technology & Learning System resources, an additional attachment of the Approval from Associate Vice Chancelloc Information Technology & Learning Systems is required. Please indicate if this is this type of software/IT related purchase.         IT Related Agreement* |

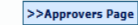

Current Status

#### APPROVERS Instruction Details Approvers Attachments Save or Submit Initiating Department Approval Initiating Department Manager ensures that all A/C information is accurate, and that all required documents have been attached. Initiating Department Manager Name\* Title NOTE: Names are ordered by First Name. Select the Department Manager Name from the list, don't simply type it in. If the name is not in the list you may fill the fields manually. In that case, please click the check boy below Initiating Department Manager not in drop-down menu District Approvals Department Administrator Department Administrator confirms that all A/C infomation is accurate, and all required documents have been attached. Name<sup>\*</sup> • District Business and Financial Services - Budget Analyst Budget Analyst confirms budget for Agreement/Contract Select the Budget Analyst per the following: Name\* Email District Office > Michele Arnold Moreno Valley College Anthony Bush Norco College Christina Alarcon Riverside City College > Ana Cisneros or Josie Essien Vice Chancellor - Business and Financial Services Vice Chancellor, Business & Financial Services confirms A/C is signed on behalf of RCCD Name\* Email AARON BROWN AARON.BROWN@RCCD.EDU Assistant Email Assistant GLORIA AGUILAR GLORIA.AGUILAR@RCCD.EDU **District Business and Financial Services - Purchasing Specialist** Purchasing Specialist confirms Purchase Order has been generated and sends completed notice to Initiator/Submitter. Purchasing Specialist assignment based on Vendor Name: Name\* Email #5 & A-C > Amanda Vazquez T D - 1 Melinda Chavez K - O E Angela Aquilar R - Z ► Melissa Griffith

>>Attachments Page

#### ATTACHMENTS

| Instructions Details | Approvers | Attachments | Save or Submit |  |
|----------------------|-----------|-------------|----------------|--|
|----------------------|-----------|-------------|----------------|--|

#### Standard Attachments (0)

Original Agreement/Contract unsigned or signed by vendor only (if more than one document makes up the agreement, combine into a single PDF before uploading)\*

Attach Agreement

Certificate of Insurance from Vendor or email from General Counsel stating Certificate of Insurance not required\*

Attach Insurance Statement

General Counsel Approval (note: email for general counsel is contractsreview@rccd.edu)\*

Attach General Counsel Approval

| Aareement Notes                                    |    |
|----------------------------------------------------|----|
| (e.g., list page(s) where signatures are required) |    |
|                                                    | h  |
| Partificata of Tacuranco Notos (if occosso)        |    |
| certificate of insurance notes (in necessary)      | // |
| Seneral Cousel Approval Notes (if necessary)       |    |
|                                                    | // |

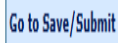

Current Status

#### SAVE OR SUBMIT

 Instructions
 Details
 Approvers
 Attachments
 Save or Submit

Select **Save Draft** to save a draft of your form without submitting it/initiating the approval process. Use this option to save your progress and return to complete it and **Submit** at a later time. **NOTICE:** Unsubmitted forms will be deleted after 30 days.

Select Submit once you have completed all tabs in their entirety and are ready to officially submit the form and inititate the approval process.

You will receive an email with a link to return to the form.

Choose one\*

ľ

Required Attachments Missing (check this box if you need to Save the form without all required attachments)

Type A Requisition- Hands on Exercise Lisa Myers.

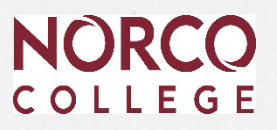

Approval Process for all NC financial and HRER forms can be found in the Mustangs Forms and Procedures SharePoint site.

Norco College documents approval workflow 081624.xlsx

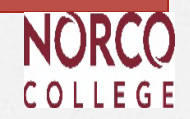

# 1. Budget, Galaxy and Purchasing Questions.

2. Concur Q & A Session

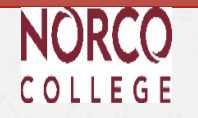

### For questions please contact:

Financial & Technical Analyst Lisa Myers x 7072

Accounting Services Clerk Lorena Rositas x 7787

Director, Business Services Esmeralda Abejar x 7140

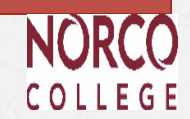